### ACCESSO STUDENTI PIATTAFORMA

### **OFFICE 365**

• Recarsi all'indirizzo: <u>https://portal.office.com/</u>

|  | Microsoft                                               |
|--|---------------------------------------------------------|
|  | Accedi                                                  |
|  | Posta elettronica, telefono o Skype                     |
|  | Se non si ha un account, fare clic qui per crearne uno. |
|  | Problemi di accesso all'account?                        |
|  | Opzioni di accesso                                      |
|  | Indietro Avanti                                         |

- Inserire le proprie credenziali di accesso nel formato <u>cognome.nome@vtic82500a.onmicrosoft.com</u>
- Inserire la password temporanea comunicata dall'istituto
- Inserire nella finestra di richiesta modifica password che apparirà, la password temporanea nel campo [Password Corrente], mentre negli altri due campi una password a propria scelta (sarà quella richiesta per i prossimi accessi alla propria mail <u>e a tutti i servizi Microsoft integrati</u>)
- Una volta effettuato l'accesso sarà possibile raggiungere la propria mail cliccando sull'icona di Outlook

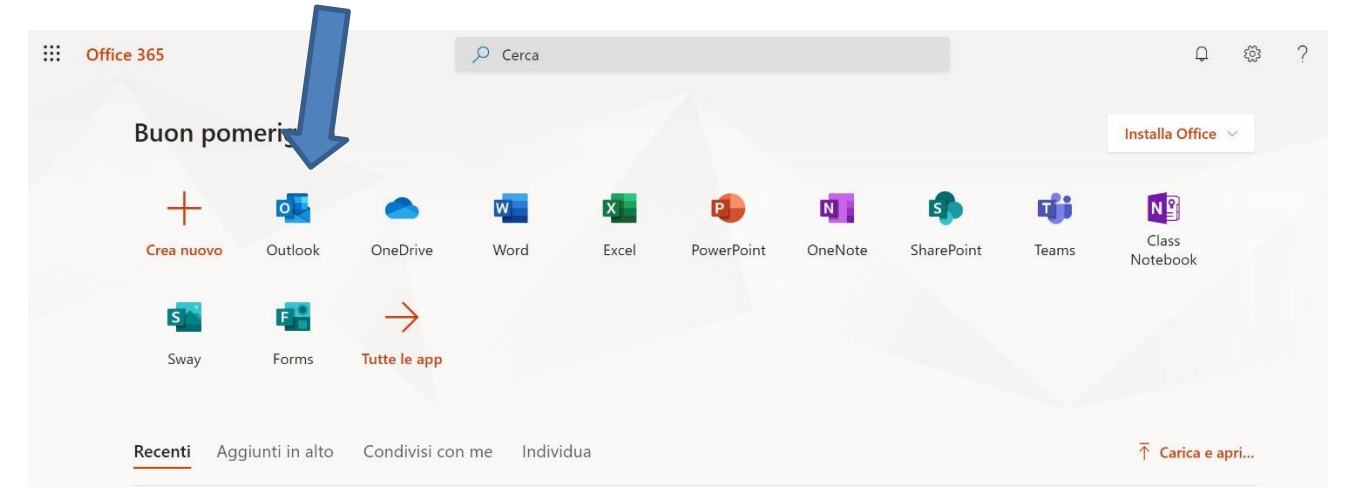

• Al termine del caricamento verrete indirizzati ad una pagina simile alla seguente

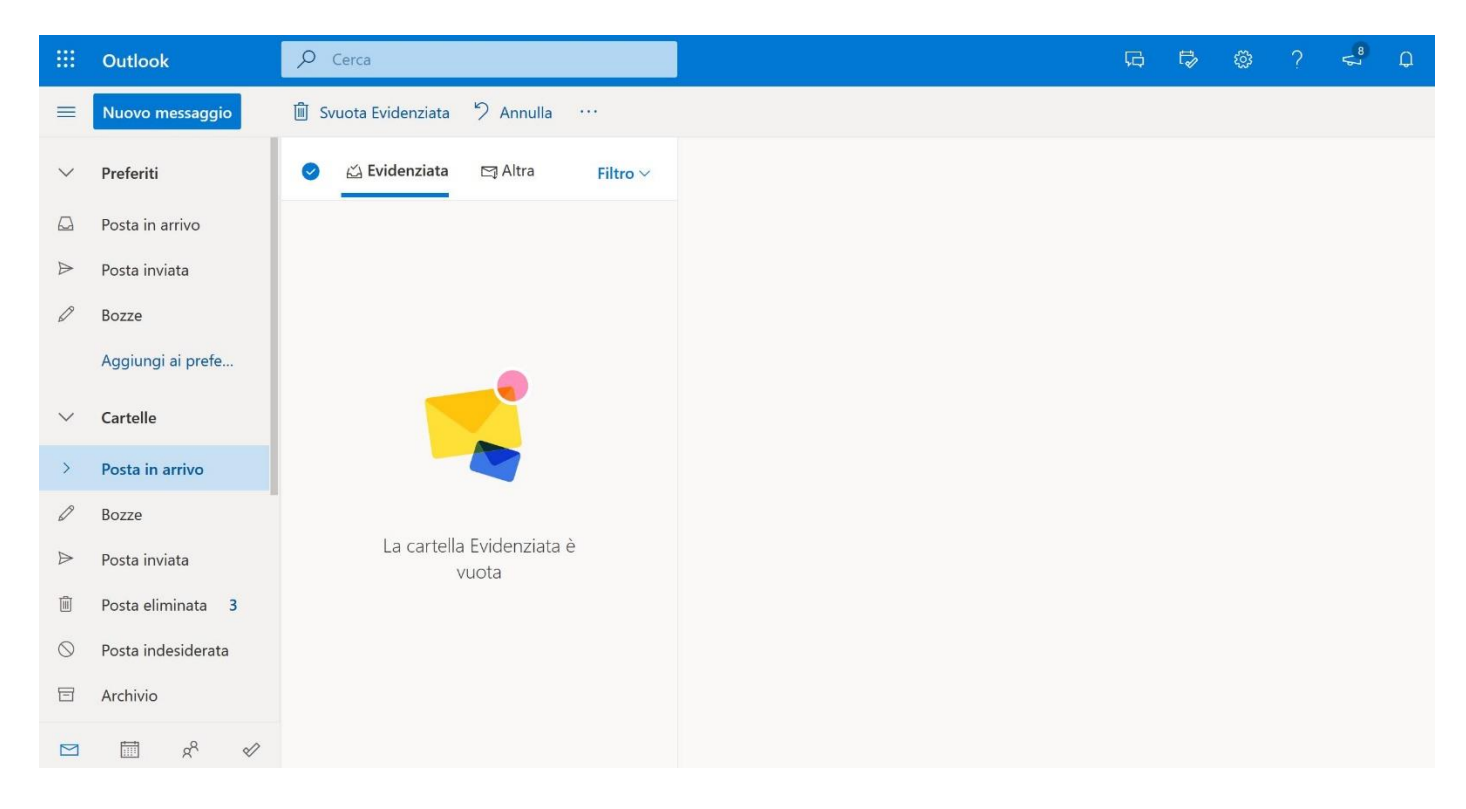

#### **ACCESSO A TEAMS**

#### (software per lezioni online, videoconferenze e scambio dati)

**Microsoft Teams** sarà utilizzato dai docenti per le videolezioni e per l'invio e la ricezione di materiale didattico.

Una volta effettuato l'accesso al portale https://portal.office.com/ basterà cliccare ٠ sull'icona di Teams ::: Office 365 ₽ Cerc Q 503 **Buon pomeriggio** Installa Office đji 0 х Ν N W Class OneNote Crea nuovo Outlook OneDrive Word Excel PowerPoint SharePoint Teams

Notebook

• Questa sarà la prima schermata che si presenterà accedendo a Teams:

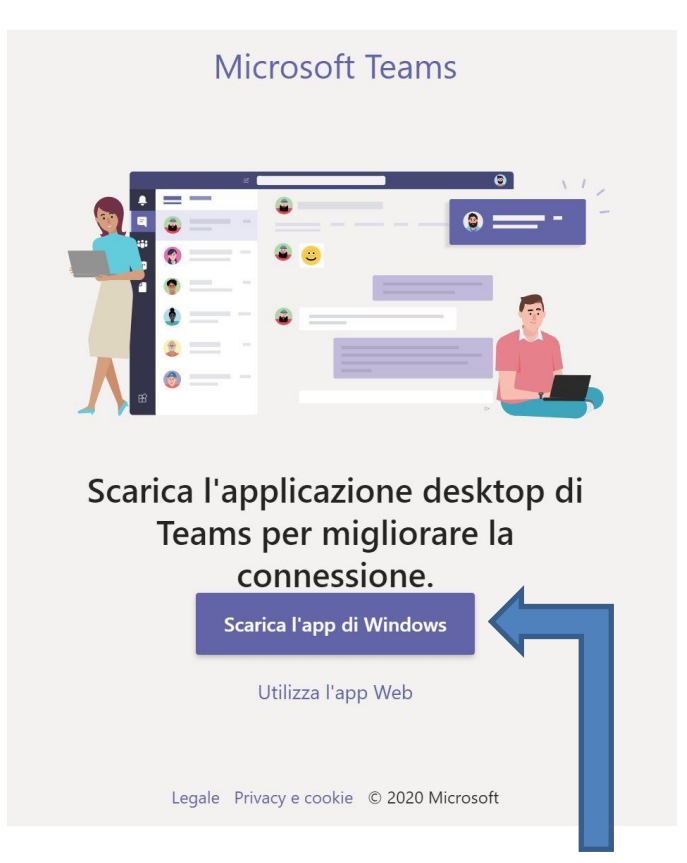

- Da qui sarà possibile scegliere se scaricare l'applicazione sul proprio dispositivo (<u>scelta consigliata</u>) o eventualmente avviarlo all'interno del browser stesso cliccando su "Utilizza Web App"
- Una volta scaricata ed installata l'applicazione sul proprio dispositivo vi troverete una lista di gruppi (teams) in cui sarete stati precedentemente inseriti e dove si terranno le videolezioni (riunioni) e le chat di gruppo. <u>Tutti i docenti dell'Istituto e gli studenti</u> <u>saranno automaticamente presenti nel Team "Istituto Comprensivo Galileo Nicolini –</u> <u>Capranica e Vejano"</u>, <u>pertanto ogni comunicazione inviata nella chat di gruppo sarà</u> <u>visibile a tutti.</u>
- L'appartenenza ad altri gruppi sarà disponibile secondo le direttive dell'Istituto.
- Cliccando sull'icona **Calendario** sulla barra di sinistra di Teams sarà possibile visualizzare le prossime riunioni/lezioni pianificate.
- Per accedere alla videolezione basterà collegarsi a Teams poco prima dell'ora d'inizio della riunione stessa e attraverso il link presente nella chat di gruppo o passando dal calendario se ne potrà prendere parte semplicemente cliccando su **PARTECIPA.**

# Cliccando QUI verrete reindirizzati ad una serie di guide e risorse inerenti Microsoft Teams

# SERVIZI AGGUNTIVI OFFICE 365 (opzionali)

Il portale Office 365 permette di accedere ad una serie di servizi aggiuntivi relativi alle applicazioni Office Online (Word, Excel, PowerPoint, Teams ecc..) dando la possibilità di lavorare con la suite Office direttamente online.